# User Guide Global PBX Standard Call Reporting

Version: INREC-UK-180524-03.5

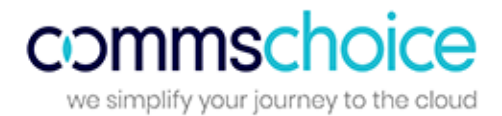

## Contents

| Logging In, Language and Password | 3 |
|-----------------------------------|---|
| Business Insight                  | 5 |
| Call Recordings                   | 8 |

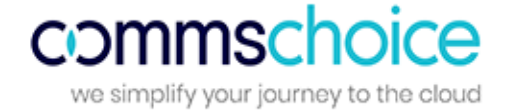

# Logging In, Language, Notifications and Password

**To log on**, visit the application portal URL then enter your email address and password (which are supplied via email during the user setup process).

| Sign in with your account de | etails  |
|------------------------------|---------|
|                              |         |
| Please enter email           |         |
| <b>a</b>                     |         |
| Keep me signed in            |         |
| Can't access your account?   | Sign in |

**On first login**, you will be asked to agree to the End User License Agreement. The language of the agreement will be determined by the language chosen on the login page.

**To change language** from UK English, click the flag at the top of the screen, then select the required language. The language can also be changed from within the application in the same way.

#### \* = 0 = 0 + = + = + =

**User Notifications** appear at the top of the Home page. A User Notification contains information of server maintenance or portal upgrades/planned maintenance.

- **Click for more information**: Click on this link displays complete details of the notification.
- Accept & Close: Use this to stop the notification from displaying at the top of the page. Once a notification is accepted and closed, it no longer appears for the user until the next upgrade or user notification is available.

| Scheduled maintenance notifications appear here. Clicking the 'Accept and Close' button | will discard the messa | ge and log confir | mation of user accepta | nce. <u>Click for i</u> | more informatio | <u>n.</u> | Accept   | and Close |
|-----------------------------------------------------------------------------------------|------------------------|-------------------|------------------------|-------------------------|-----------------|-----------|----------|-----------|
| Home                                                                                    | Business Insight       | Dashboards        | Reports Catalogue      | Favourites              | Configuration   | Help      | <u>.</u> | *         |
|                                                                                         |                        |                   |                        |                         |                 |           |          |           |

+

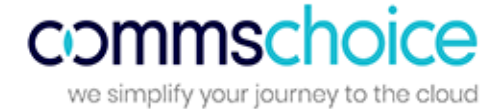

**If you forget your password**, please click on the 'Can't access your account?' link which will take you through the password recovery process.

**To change your password**, click on the 'user' icon then select 'change password'. Please enter your old password, your new password and then confirm your new password.

| Enter old password |  |
|--------------------|--|
| Enter new password |  |
| Confirm password   |  |

To log out, click the 'user icon' then select 'log out'.

| <b>4</b> - |
|------------|
|------------|

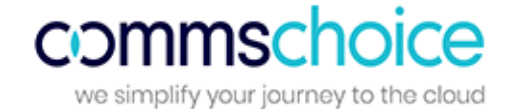

# **Business Insight**

The Business Insight section of the software provides an intuitive business productivity tool enabling inbound and outbound calls to be monitored via pre-defined dashboards and a wallboard.

Business Insight is split into multiple sections which combine live tiles and reports to provide call information on the entire business. Users are able to filter this section by date/time, extension, group, DDI or call type and download the Business Insight Summary as a PDF.

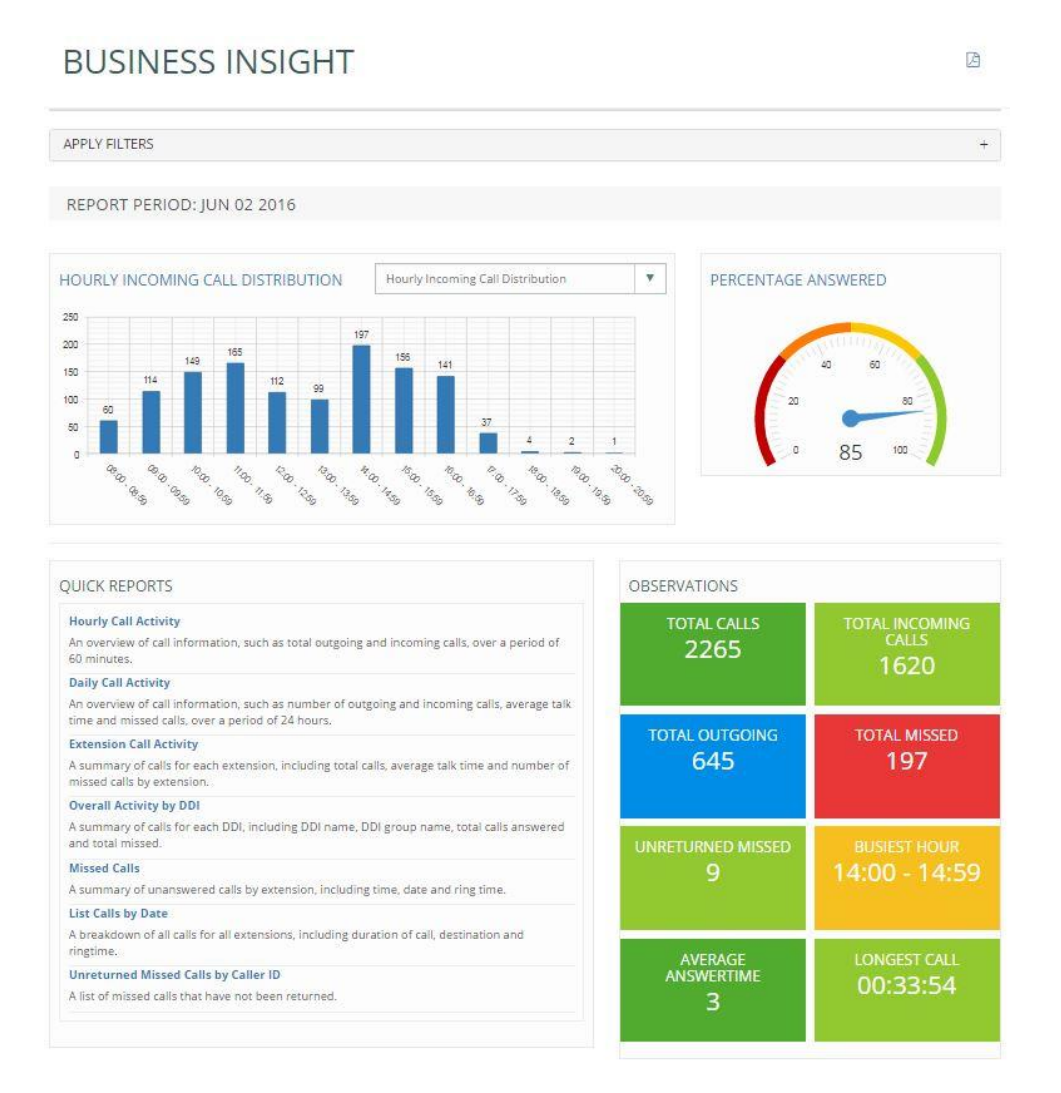

## **Hourly Call Distribution**

This bar chart displays hourly call traffic which allows users to see which hours of the day are busiest. The bar chart drop down provides options to display hourly incoming call distribution, hourly outgoing call distribution, or hourly call distribution.

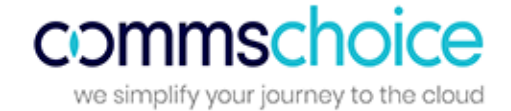

#### **Percentage Answered**

This speedometer provides the percentage of calls answered within target response time, over the total calls answered by the business.

## **Quick Reports**

The quick reports section is a repository of report templates. Once run, the reports can be customised by using filters.

- Hourly Call Activity: An overview of call information, such as total outgoing and incoming calls, over a period of 60 minutes.
- **Daily Call Activity**: An overview of call information, such as number of outgoing and incoming calls, average talk time and missed calls, over a period of a day.
- **Extension Call Activity**: A summary of calls for each extension, including total calls, average talk time and number of missed calls by extension.
- **Overall Activity by DDI**: A summary of calls for each DDI, including DDI name, DDI group name, total calls answered and total missed.
- **Missed Calls**: A summary of unanswered calls by extension, including time, date and ring time.
- List Calls by Date: A breakdown of all calls for all extensions, including duration of call, destination and ringtime.
- Unreturned Missed Calls by Caller ID: A list of missed calls that have not been returned.

#### **Observations**

Live tiles display call information on total calls within the business, total incoming/outgoing calls, total missed, unreturned missed calls, busiest hour, average answer time and longest call. By clicking on a tile the relevant report will display in a new tab, providing further detail. For example, by clicking on the unreturned missed calls tile, the detailed unreturned missed calls report will be displayed.

#### **DDI Summary**

| DDIS                      |         |          |        |              |                       |        |        |
|---------------------------|---------|----------|--------|--------------|-----------------------|--------|--------|
| DDI                       | Offered | Answered | Missed | Avg Ringtime | Avg Abandon Wait Time | GOS    | PCA    |
| Auto Attendant Calicentre | 124     | 91       | 33     | 00:00:07     | 00:00:29              | 0.00   | 0.00   |
| Reception 3               | 8       | 7        | 1      | 00:00:04     | 00:00:44              | 37.50  | 42.86  |
| Reception 2               | 7       | 7        | 0      | 00:00:00     | 00:00:00              | 100.00 | 100.00 |
| Reception 1               | 4       | 4        | 0      | 00:00:00     | 00:00:00              | 100.00 | 100.00 |
| Body Shop 38371318        | 2       | 2        | 0      | 00:00:11     | 00:00:00              | 0.00   | 0.00   |
| Steve 38371319            | 2       | 2        | 0      | 00:00:06     | 00:00:00              | 0.00   | 0.00   |
| E 4 38371320              | 2       | 2        | 0      | 00:00:01     | 00:00:00              | 0.00   | 0.00   |

This report displays a summary of total calls for each DDI including total calls offered (including missed calls), answered and missed, as well as average ring time, average abandon wait time, Grade of Service (GoS) and Percentage Calls Answered (PCA). Grade of Service (GOS) displays total calls answered within the target response time over total calls offered and Percentage Calls Answered (PCA) displays the percentage of calls answered within the target response time over total calls over total calls answered for the day.

Users are able to click on a DDI name to view the 'list calls by date' report which displays a breakdown of calls by extension and user, including the date/time of call, duration, area, DDI, ring time and call type. This report can be used to analyse call flow and can be saved as PDF/CSV or emailed to any email address instantly. Page 6

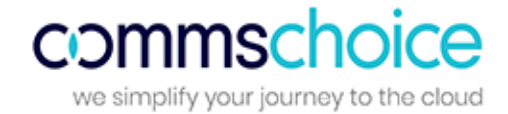

## **User Summary**

| USERS      |                       |       |    |     |        |   |
|------------|-----------------------|-------|----|-----|--------|---|
| Extension  | Username              | Total | In | Out | Missed | ^ |
| <u>302</u> | Reception 2           | 89    | 56 | 33  | 12     |   |
| 303        | Reception 3           | 77    | 43 | 34  | 12     |   |
| <u>301</u> | Reception 1           | 57    | 44 | 13  | 9      |   |
| <u>308</u> | Parts 1 38371315      | 31    | 6  | 25  | 0      |   |
| 315        | Steve 38371319        | 22    | 5  | 17  | 0      |   |
| <u>313</u> | Estimators 1 38371317 | 18    | 2  | 16  | 0      |   |
| 306        | Parts 2 38371316      | 11    | 2  | 9   | 1      | - |

This report displays a call summary by extension / user, including total calls, total incoming, total outgoing and total missed calls.

By clicking on an extension number, the 'list calls by date' report will be displayed, filtered by that particular extension. The report displays a breakdown of calls for this extension, including the date/time of call, duration, area, DDI, ring time and call type. This report can be saved as PDF/CSV or emailed to any email address instantly.

| WALLBOARD      | Small Medium Large | Business Summary | v 0 |
|----------------|--------------------|------------------|-----|
| Calls          | Inc                | RingTime         |     |
| 1879           | 1237               | 2                |     |
| <sup>Out</sup> | Missed             | Talktime         |     |
| 576            | 197                | 05:53:29         |     |

#### Insight Wallboard

The Insight Wallboard provides 3 pre-defined wallboards, displayed in three size formats:

- **DDI Summary:** This wallboard displays the number of total calls, total missed calls, ring time and total talk time for each DDI.
- **Extension Summary:** This wallboard displays the number of total calls (incoming and outgoing), total missed calls and total talk time for each extension within the business.
- **Business Summary:** This wallboard simply displays the total incoming/outgoing calls, total missed calls, average ring time and total talk time for the entire business.

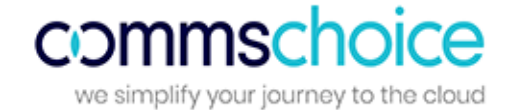

# Recordings

The call recordings section displays all recorded calls within the business. Users are able to filter, find, play and email call recordings.

|              |             |                        |           | CALL         | RE  | CORDIN           | GS      |          |          |                  |              |            |
|--------------|-------------|------------------------|-----------|--------------|-----|------------------|---------|----------|----------|------------------|--------------|------------|
| APPL         | Y FILTERS   |                        |           |              |     |                  |         |          |          |                  |              | +          |
| <b>▲</b> ) D | ETAILS      |                        |           |              |     |                  |         |          |          |                  |              |            |
| 4            | Date        | Time                   | Extension | User         | DDI | Number/Caller ID | Channel | Duration | Call Tag | Flag             | Eval         | <b>(</b> ) |
| 7            | 01 Jun 2016 | 18:42:55               | 621       | Demo User 21 |     | 604              |         | 00:48:03 |          | Will.            | ~            | ()         |
| 7            | 01 Jun 2016 | 18:26:12               | 621       | Demo User 21 |     | 07736499437      |         | 00:00:46 |          | - Web            | $\checkmark$ | <b>(</b> ) |
| 7            | 01 Jun 2016 | 17:47:22               | 621       | Demo User 21 |     | *791             |         | 00:02:51 |          | γa.              | ~            | •)         |
| 7            | 01 Jun 2016 | 17:11:51               | 585       | Demo User 85 |     | 01895815665      |         | 00:00:20 |          | γa.              | ~            | <b>(</b> ) |
| 7            | 01 Jun 2016 | 17:06:42               | 618       | Demo User 18 |     | 601              |         | 00:01:54 |          | ya.              | ~            | <b>(</b> ) |
| 7            | 01 Jun 2016 | 15:17:19               | 621       | Demo User 21 |     | 02032639878      |         | 00:00:07 |          | Υ <sup>α</sup>   | $\checkmark$ | <b>(</b> ) |
| Ľ            | 01 Jun 2016 | 12:35:59               | 586       | Demo User 86 |     |                  |         | 00:00:40 |          | V <sup>a</sup>   | ~            | <b>(</b> ) |
| 7            | 01 Jun 2016 | 12:35:5 <mark>8</mark> | 585       | Demo User 85 |     | 568              |         | 00:00:24 |          | Υ <sup>α</sup> . | $\checkmark$ | <b>()</b>  |
| 7            | 01 Jun 2016 | 12:35:24               | 585       | Demo User 85 |     | 01895815665      |         | 00:01:13 |          | ya.              | ~            | <b>(</b> ) |
| 7            | 01 Jun 2016 | 11:34:32               | 585       | Demo User 85 |     | 01895815665      |         | 00:00:24 |          | ηn.              | $\checkmark$ | <b>(</b> ) |
| 7            | 01 Jun 2016 | 09:41:09               | 586       | Demo User 86 |     | 01895815665      |         | 00:00:19 |          | ya,              | ~            | <b>(</b> ) |

The call recordings screen displays the following stats in a tabular format:

- Direction the direction of the call, whether it's incoming (green) or outgoing (blue)
- Date the date of call
- Time the time of call
- Extension the extensions that has taken or made the call
- User the name of the User
- **DDI** the DDI number that received the call
- Number\Caller ID the number dialled or received (withheld numbers will not display any number)
- Channel the channel that the call has come on
- **Duration** the duration of the call
- Call Tag free text field
- Flag flag a call recording (advanced feature)
- Evaluation evaluate a call recording (advanced feature)
- **Play button** play the call recording (advanced feature)

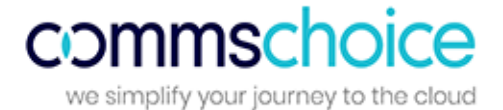

Once you click on the play button you will be presented with the call player (please enable pop-ups in your browser):

|                                       | CALL PLAYER                                                |  |
|---------------------------------------|------------------------------------------------------------|--|
| - het fer not het e ben - se ∰持身身 静静- | ···· \$16141-\$- for \$1091681.06-+- 2016181 4-16 \$\$\$\$ |  |
|                                       |                                                            |  |

#### **Call Recording Player**

#### **Playback Controls**

In addition to the stop, rewind, fast forward, pause, mute and play buttons, the player displays the total time of the call and a time stamp within the call recording (both as a digital display and visual scale).

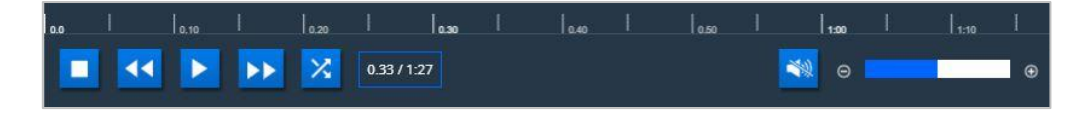

The player has two tabs which are explained below:

#### Email

Users can email the recordings from this tab and have the option to enter the email address, subject and the message that can go with the recording.

#### History

Users can access this tab to see any call history for the current extension without having to exit the player screen.

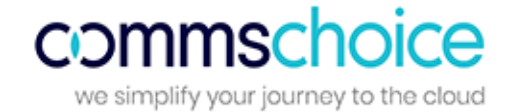

## **Applying Filters to Call Recordings**

| DATE                                                                                                    | CALL FILTER     |                    | USER FILTERS                               |                     |
|----------------------------------------------------------------------------------------------------|-----------------|--------------------|--------------------------------------------|---------------------|
| Select Date/Time                                                                                                    | Extension:      | Number:            | Call Tag:                                  |                     |
| TIME RANGE                                                                                                    | DDI:            | Min Call Duration: | FLAGS:                                     | 2 Cours             |
| Start Time:         End Time:           00:00:00         Image: Comparison of the start Time:         Image: Comparison of the start Time: | CALL DIRECTION  | N                  | <ul> <li>Onflagged</li> <li>Red</li> </ul> | ie Green<br>Ie Blue |
| USER SETTINGS                                                                                                    | CALL EVALUATION | Incoming ON        |                                            |                     |
| Limit Call Recordings: 1000 (Zero for no limit)                                                                                            | 🕑 Evaluated     | Not-Evaluated      |                                            |                     |

Filters may vary depending on the product purchased.

'Filter' is a very powerful tool that gives users the ability to narrow down the call recordings to meet their requirements. After applying any filter, it is important to click on 'Apply Filter' to enable them to take effect.

Below are the filters options explained:

- Date / Time Users can apply date or time filters to search for recordings on the specified date or time
- User Settings Users can click on 'call with playback permissions' to see only the calls they have permissions to listen to. The results can also be limited to a certain number of call recordings (zero is for no limit).
- **Call Filter** This section can be used to narrow down the call recordings to a particular extension, number, DDI or call duration.
- Call Direction select incoming or outgoing calls.
- Call Evaluation select either evaluated or non-evaluated calls (Advanced Feature).
- User Filters Users can search for calls by a particular tag or flag (Advanced Feature).